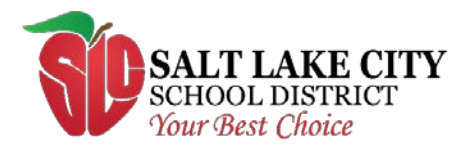

440 East 100 South Salt Lake City, Utah 84111

# Accessing the PowerSchool Parent Portal

 To access PowerSchool Parent Portal go to the Salt lake City School District website (<u>http://www.slcschools.org</u>) and click on 'Parent-Student Portal' under Families & Students from drop down menu.

| FAMILIES 8 | & STUDENTS ~      | COMMUNITY ~ | SCHOOLS ~                   | DISTRICT ~              | BOARD OF EDI |
|------------|-------------------|-------------|-----------------------------|-------------------------|--------------|
|            | STUDENTS          |             | QUICK LINKS                 |                         |              |
|            | Student Services  |             | Parent-Student Portal       |                         |              |
|            | Student Handbooks |             | District & School Calendars |                         |              |
|            | School Choice     |             |                             | Breakfast & Lunch Menus |              |
|            | Transcripts       |             |                             | Translated Documents    |              |
|            | Library Resources |             | Library Catalog             |                         |              |
| ly Release | Athletics         |             | State Office of Education   |                         |              |
|            | Microsoft C       | Office 365  |                             |                         |              |

# **Creating an Account**

- If returning student, and parent used parent portal previous years, the same username and password will be used. If you forgot the username and password previously used, you may click on *Forgot Username or Password?*
- Click on the 'Create Account' tab

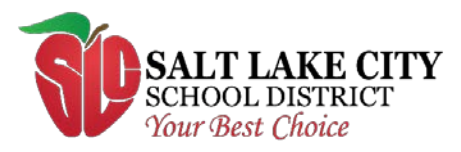

440 East 100 South Salt Lake City, Utah 84111

| PowerSchool                                                                                                    |                 |  |
|----------------------------------------------------------------------------------------------------|-----------------|--|
| Student and Parent Sign                                                                                                    | In              |  |
| Sign In Create Account                                                                                                    |                 |  |
| Select Language                                                                                                    | English         |  |
| Username                                                                                                    |                 |  |
| Password                                                                                                    |                 |  |
| Forgot Userna                                                                                                    | me or Password? |  |
|                                                                                                    | Sign In         |  |
| Student Password Reset                                                                                                    |                 |  |
| Parents: You must create an account to access student information. If you have previously created an account, you do not need to create another account. Click here for instructions Haga clic aquí para ver las instrucciones. |                 |  |

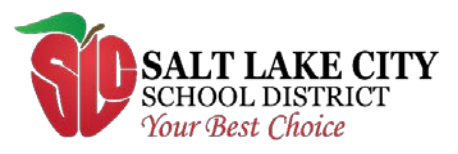

440 East 100 South Salt Lake City, Utah 84111

Click the 'Create Account' button

| PowerSchool                                                                                         |                                                                                                    |  |
|----------------------------------------------------------------------------------------------------|----------------------------------------------------------------------------------------------------|--|
| Student and Par                                                                                     | ent Sign In                                                                                                    |  |
| Sign In Create Account                                                                              |                                                                                                    |  |
| Create an Account                                                                                   |                                                                                                    |  |
| Create a parent account that allo<br>manage your account preferenc                                  | ws you to view all of your students with one account. You can also<br>ses. Learn more.                                                       |  |
|                                                                                                    | Create Account                                                                                                    |  |
|                                                                                                    | Student Password Reset                                                                                                    |  |
| Parents: You must create an a<br>created an account, you do no<br>clic aquí para ver las instruccio | ccount to access student information. If you have previously<br>of need to create another account. Click here for instructions Haga<br>ones. |  |
|                                                                                                    |                                                                                                    |  |

- Enter your first name, last name, email, desired username, and password.
- An email address is required. Free email addresses can be obtained from Google (Gmail), Yahoo, Microsoft (Window Live Hotmail), and other email websites.
- Passwords must be at least six characters long.

## Link the account to your students

- Enter your student's first and last name as it would have been entered in PowerSchool.
- Enter the access ID and password for that student. A student's access ID and password are the same username and password that you used to log into the Parent Portal during previous school year. If you do not remember the access ID and password the student's school will also be mailing the student's access ID and password to you. If you have more than one student, each student will have their own access ID and password.
- All of your students can be associated to one username and password
- Lastly, select your relationship to the student and click the 'Enter' button at the bottom-right of the screen

Excellence and equity: every student, every classroom, every day.

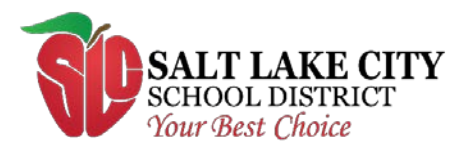

440 East 100 South Salt Lake City, Utah 84111

| PowerSchool                                                     |                                                 |  |  |
|-----------------------------------------------------------------|-------------------------------------------------|--|--|
| Create Parent Account                                           |                                                 |  |  |
| Parent Account Details                                          |                                                 |  |  |
| First Name                                                      |                                                 |  |  |
| Last Name                                                       |                                                 |  |  |
| Email                                                           |                                                 |  |  |
| Desired Username                                                |                                                 |  |  |
| Password                                                        |                                                 |  |  |
| Re-enter Password                                               |                                                 |  |  |
| Password must:                                                  | •Be at least 6 characters long                  |  |  |
| Link Students to Account                                        |                                                 |  |  |
| Enter the Access ID, Access Password, and Reyour Parent Account | elationship for each student you wish to add to |  |  |
| Student Name                                                    |                                                 |  |  |
| Access ID                                                       |                                                 |  |  |
| Access Password                                                 |                                                 |  |  |
| Relationship                                                    | Choose 🗸                                        |  |  |
|                                                                 |                                                 |  |  |

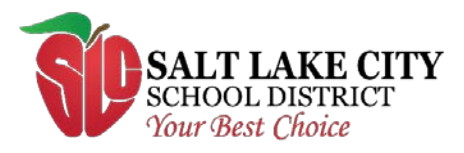

440 East 100 South Salt Lake City, Utah 84111

• After creating your account, you will be able to sign in to the PowerSchool Parent Portal.

| PowerSchool                                                                                                    |                   |  |
|----------------------------------------------------------------------------------------------------|-------------------|--|
| Student and Parent Sign In                                                                                                    |                   |  |
| Sign In Create Account                                                                                                    |                   |  |
| Select Language                                                                                                    | English 🗸         |  |
| Username                                                                                                    | 1                 |  |
| Password                                                                                                    |                   |  |
| Forgot Usern                                                                                                    | name or Password? |  |
|                                                                                                    | Sign In           |  |
| Student Password Reset                                                                                                    |                   |  |
| Parents: You must create an account to access student information. If you have previously<br>created an account, you do not need to create another account. Click here for instructions Haga<br>clic aquí para ver las instrucciones. |                   |  |

• Once logged in, the student's current classes, grades, and attendance will be displayed

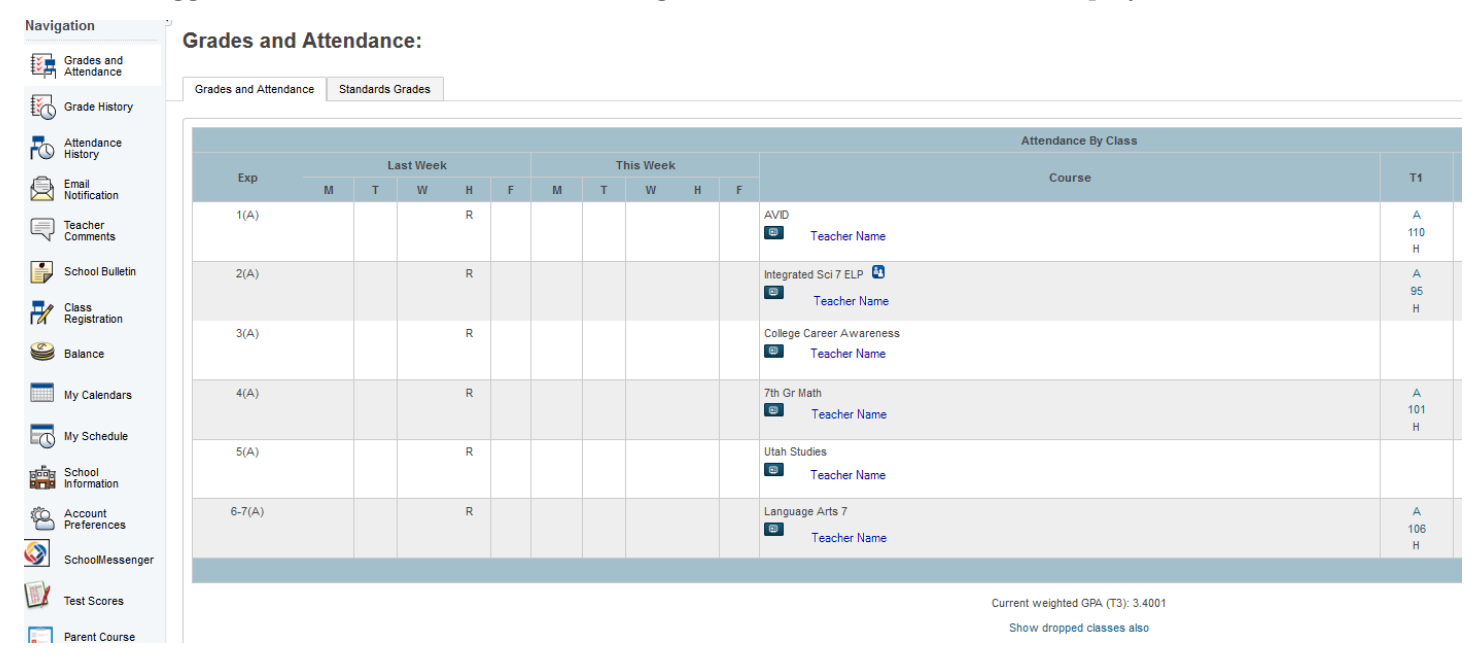

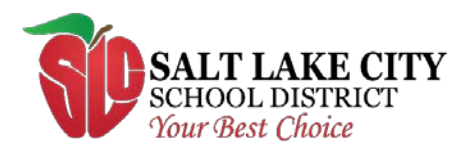

440 East 100 South Salt Lake City, Utah 84111

Add

In the upper left corner of this screen, you will see each of your student's names. Click on the student's name to see their information.

- Click on the teacher name to email the teacher
- Click on the grade or percent to view the course information and assignments that make up that grade.
- Click on the absences or tardies to view the dates the student was absent or late.
- The menu on the left will allow you to see the student's grade history, attendance history, teacher comments, and school bulletin.

The 'Account Preferences' link will allow you to edit your username, password and email address.

Account Preferences - Profile

| Profile Students                                                                |                                                                                                    |               |
|---------------------------------------------------------------------------------|----------------------------------------------------------------------------------------------------|---------------|
| If you want to change the name, e-mail address, username or password associated | d with your Parent account, you may do so below. Please click the corresponding Edit button to make changes to your username, or password |               |
| First Name:                                                                     | John                                                                                                    |               |
| Last Name:                                                                      | Doe                                                                                                    |               |
| Imait                                                                           | johndoe @gmail.com                                                                                                    |               |
| Select Language                                                                 | English ~                                                                                                    |               |
| New Username:                                                                   | johndoe                                                                                                    |               |
| Current Password:<br>New password must                                          | 2                                                                                                    |               |
| • Be at least 8 characters long                                                 |                                                                                                    |               |
|                                                                                 |                                                                                                    | Energy Except |

- Click on the students tab to add additional students to your portal
  Account Preferences Students
  - Profile Students
- The 'Email Notification' link will allow you to sign up to receive daily, weekly, or monthly email reports concerning your student's progress.

| Navigation               | Email Notifications:                                                  |                                                 |  |
|--------------------------|-----------------------------------------------------------------------|-------------------------------------------------|--|
| Grades and<br>Attendance |                                                                       |                                                 |  |
| Grade History            | Contact Information                                                   |                                                 |  |
|                          | Email Address                                                         |                                                 |  |
| History                  | Additional Email Addresses                                            |                                                 |  |
| Email<br>Notification    |                                                                       | (separate multiple email addresses with commas) |  |
| Teacher<br>Comments      | What Information Would You Like to Receive?                           |                                                 |  |
| School Bulletin          | Summary of Current Grades and Attendance.                             |                                                 |  |
| Class                    | Detail Report Showing Assignment Scores for Each Class.               |                                                 |  |
| A Registration           | Detail Report of Attendance.                                          |                                                 |  |
| Balance                  | School Announcements.                                                 |                                                 |  |
| My Calendars             | Balance Alert (Note: will only be sent when student is low on funds). |                                                 |  |
| My Schedule              | Frequency                                                             |                                                 |  |
| School<br>Information    | How Often?                                                            | Never ~                                         |  |
| Account<br>Preferences   | Apply These Settings to All Your Students?                            |                                                 |  |
| SchoolMessenger          | Send Now For Abbas?                                                   |                                                 |  |
| Test Scores              |                                                                       |                                                 |  |

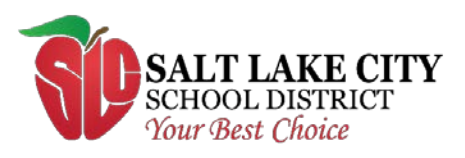

440 East 100 South Salt Lake City, Utah 84111

# If you are having trouble getting an account setup or logging in, please contact your student's school.